## **3.2.3.7 Eseguire il collegamento tra due tabelle**

Ipotesi:

- Dati nella cartella ECDLGIS\_SYLLABUS (percorso: C:\GISeQGIS\_DATI\ECDL\_SYLLABUS)
- Progetti presenti nella cartella PG\_ECDLGIS\_SYLLABUS (percorso: C:\GISeQGIS\_PROGETTI\PG\_ECDLGIS\_SYLLABUS)

Carichiamo i layer:

- COMUNI\_1991\_2011
- **PROVINCE\_1991**

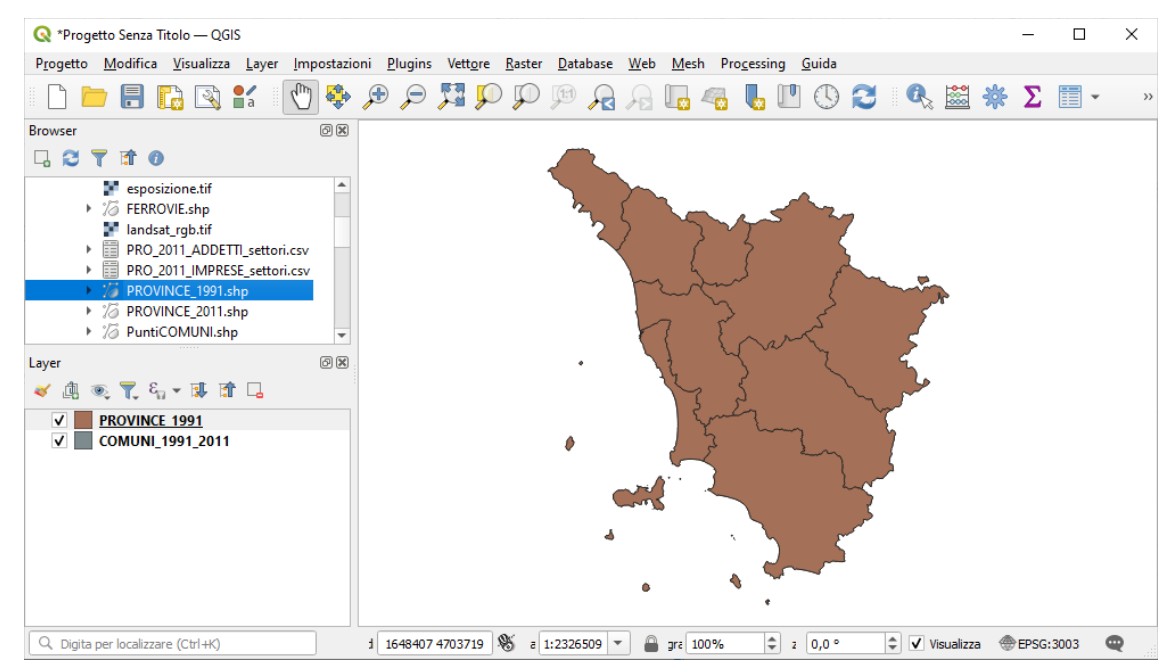

Apriamo le TABELLE ATTRIBUTI dei due layer:

| 0   | COMUNI_1991_20         | 011 — Elementi Totali: 287, Filtr  | ati: 287, Selezionati: | 0       |      |       |      |  | _ |      | × |
|-----|------------------------|------------------------------------|------------------------|---------|------|-------|------|--|---|------|---|
| /   | 7 B 2 B                | t 🖬 🛰 🗈 🖻 i 🗞 📒                    | N 💊 🕇 🗉                | 🍫 🔎 i 🛗 | 1. 💋 |       | Q. 💼 |  |   |      |   |
|     | ISTAT1991              | NOME 🔶                             | PRO1991                | PRO2011 |      |       |      |  |   |      | - |
| 1   | 09052001               | ABBADIA SAN SALVATORE              | 52                     | 52      |      |       |      |  |   |      |   |
| 2   | 09047001               | ABETONE                            | 47                     | 47      |      |       |      |  |   |      |   |
| 3   | 09047002               | AGLIANA                            | 47                     | 47      |      |       |      |  |   |      |   |
|     | 000/6001               |                                    | 46                     | 46      |      |       |      |  |   |      | Ŧ |
|     | Mostra Tutti gli Eleme | enti 🖕                             |                        |         |      |       |      |  |   | 8    |   |
| _   |                        |                                    |                        |         |      |       |      |  |   | <br> | _ |
| Q   | PROVINCE_1991 -        | — Elementi Totali: 9, Filtrati: 9, | Selezionati: 0         |         |      |       |      |  | - |      | × |
| /   | 7 B 2 B                | 1 🖬 🛰 🗈 🖻 i 🗞 🚍                    | 🔊 😼 🕇 🗉                | 🏶 🔎 i 🛗 | 1. 💋 | 🔛 I 🚍 | Q. 🗊 |  |   |      |   |
|     | PROV_1991              | NOME                               |                        |         |      |       |      |  |   |      |   |
| 1   | 49 LI                  | IVORNO                             |                        |         |      |       |      |  |   |      |   |
| 2   | 50 PI                  | ISA                                |                        |         |      |       |      |  |   |      |   |
| 3   | 47 P                   | ISTOIA                             |                        |         |      |       |      |  |   |      |   |
|     |                        |                                    |                        |         |      |       |      |  |   |      | - |
| 100 | Mostra Tutti oli Eleme | enti                               |                        |         |      |       |      |  |   | 13   |   |

i due layer – entrambi shapefile poligonali - hanno un diverso numero di righe diverse e un campo in comune con stesso contenuto e valori :

| Layer COMUNI_1991_2011 (287 righe) | Layer PROVINCE_1991 (9 righe) |
|------------------------------------|-------------------------------|
| PRO1991                            | PROV_1991                     |

È possibile quindi effettuare il collegamento tra il layer COMUNI\_1991\_2011 e il layer PROVINCE\_1991 per ottenere nel progetto in corso una tabella attributi dello shapefile COMUNI\_1991\_2011 ampliata con il nome della Provincia alla quale appartiene il comune.

Per effettuare il Join nel pannello Layer facciamo clic sul layer COMUNI\_1991\_2011 e scegliamo Proprietà... > • JOIN, si apre la scheda Join in cui attiviamo Aggiungi nuova unione :

| 🔇 Proprietà Layer — CO | MUNI_1991_2011 - | – Join     |    |         |         | ×     |
|------------------------|------------------|------------|----|---------|---------|-------|
| Q                      | Impostazione     | Valore     |    |         |         |       |
| 🧃 Informazioni         | 2                |            |    |         |         |       |
| 🗞 Sorgente             |                  |            |    |         |         |       |
| Simbologia             |                  |            |    |         |         |       |
| (abc) Etichette        |                  |            |    |         |         |       |
| abc Maschere           |                  |            |    |         |         |       |
| Yista 3D               |                  |            |    |         |         |       |
| Magrammi 🚽             |                  |            |    |         |         |       |
| Campi                  |                  |            |    |         |         |       |
| 🔡 Modulo Attributi     |                  |            |    |         |         |       |
| Join                   |                  |            |    |         |         |       |
| Dati Ausiliari         |                  |            |    |         |         |       |
| Azioni                 | Aggiungi nuc     | ova unione | ОК | Annulla | Applica | Aiuto |

nella scheda Aggiungi Vettore da Unire effettuiamo le seguenti scelte:

| 🔇 Aggiungi Vettore da Unire                            |               | ×     |  |  |  |  |  |  |
|--------------------------------------------------------|---------------|-------|--|--|--|--|--|--|
| Vettore di join                                        | PROVINCE_1991 | •     |  |  |  |  |  |  |
| Campo unione                                           | 123 PROV_1991 | •     |  |  |  |  |  |  |
| Campo destinazione                                     | 123 PRO 1991  | -     |  |  |  |  |  |  |
| ✓ Cache unione layer in memoria                        |               |       |  |  |  |  |  |  |
| Crea un indice nel campo unito                         |               |       |  |  |  |  |  |  |
| Modulo dinamico                                        |               |       |  |  |  |  |  |  |
| Layer di unione modificabile                           |               |       |  |  |  |  |  |  |
| Inserimento in modifica                                |               |       |  |  |  |  |  |  |
| Elimina a cascata                                      |               |       |  |  |  |  |  |  |
| ▼ ✓ Campi uniti                                        |               |       |  |  |  |  |  |  |
| PROV_1991<br>✔ NOME                                    |               |       |  |  |  |  |  |  |
| ▼ ✓ Prefisso del <u>n</u> ome del campo personalizzato |               |       |  |  |  |  |  |  |
| PROVINCE_1991_                                         |               |       |  |  |  |  |  |  |
| (                                                      | OK Annulla    | Aiuto |  |  |  |  |  |  |

cioè campo di unione sul codice Provincia, campo uniti del layer PROVINCE\_1991 solo quello di contenuto distinto rispetto al layer COMUNI\_1991\_2011 e prefisso al campi aggiunto come propost0. Clicchiamo su **OK** sul pannello successivo, visualizziamo il join:

| 🔇 Proprietà Layer — C | OMUNI_1991_2011 — Join 🛛 💶 layer su d     | ui si fa il join |                                        | × |
|-----------------------|-------------------------------------------|------------------|----------------------------------------|---|
| Q                     | Impostazione                              | Valore           |                                        |   |
| <u> </u>              | <ul> <li>Vettore di join</li> </ul>       | PROVINCE 1991    | 🕯 📹 layer con il quale si fa il join 🗌 |   |
| informazioni          | Campo unione                              | PROV_1991        |                                        |   |
| <u> </u>              | Campo destinazione                        | PRO1991          |                                        |   |
| Correcto              | Vettore unito in memoria virtuale         | ¥                |                                        |   |
| Sorgente              | Modulo dinamico                           |                  |                                        |   |
| ~/                    | Layer di join modificabile                |                  |                                        |   |
| 🍯 Simbologia          | Inserimento in modifica                   |                  |                                        |   |
|                       | Elimina a cascata                         |                  |                                        |   |
| abc Etichette         | Prefisso del nome del campo personalizzat | PROVINCE_1991_   |                                        |   |
|                       | Campi uniti                               | 1                |                                        |   |
| Maschere              |                                           |                  |                                        |   |
| 🔶 Vista 3D            |                                           |                  |                                        |   |
| 🛉 Diagrammi           |                                           |                  |                                        |   |
| Campi                 |                                           |                  |                                        |   |
| Hodulo<br>Attributi   |                                           |                  |                                        |   |
| Join                  | ÷ = /                                     |                  |                                        |   |
| 📄 Dati Ausiliari 🖕    | Stile *                                   |                  | OK Annulla Applica Aiut                | o |

| poi clicchiamo | Applica , la | <b>TABELLA ATTRIBUTI</b> | dello shapefile di partenza | COMUNI_1991_2011, risulta: |
|----------------|--------------|--------------------------|-----------------------------|----------------------------|
|----------------|--------------|--------------------------|-----------------------------|----------------------------|

| G | COMUNI_1991_2011 — Elementi Totali: 287, Filtrati: 287, Selezionati: 0 |             |         |           |                    |      |  |   |     |
|---|------------------------------------------------------------------------|-------------|---------|-----------|--------------------|------|--|---|-----|
| / |                                                                        |             | i 🗧 🧧 🚺 | 👆 🝸 🔳 🌩 . | P   🔚 🐘 🗶 🔛   🚍    | R. 🗊 |  |   |     |
|   | ISTAT1991                                                              | NOME 🔶      | PRO1991 | PRO2011   | PROVINCE_1991_NOME |      |  |   | -   |
| 1 | 09052001                                                               | ABBADIA SAN | 52      | 52        | SIENA              |      |  |   |     |
| 2 | 09047001                                                               | ABETONE     | 47      | 47        | PISTOIA            |      |  |   |     |
| 3 | 09047002                                                               | AGLIANA     | 47      | 47        | PISTOIA            |      |  |   |     |
| 4 | 09046001                                                               | ALTOPASCIO  | 46      | 46        | LUCCA              |      |  |   |     |
| 5 | 09051001                                                               | ANGHIARI    | 51      | 51        | AREZZO             |      |  |   |     |
| 6 | 09053001                                                               | ARCIDOSSO   | 53      | 53        | GROSSETO           |      |  |   |     |
| 7 | 09051002                                                               | AREZZO      | 51      | 51        | AREZZO             |      |  |   |     |
| 8 | 09052002                                                               | ASCIANO     | 52      | 52        | SIENA              |      |  |   |     |
| 9 | 09045001                                                               | AULLA       | 45      | 45        | MASSA CARRARA      |      |  |   |     |
|   | i<br>Mostra Tutti gli Eleme                                            | enti 🔪      |         |           |                    | 1    |  | B | 3 🔳 |

da notare che è una tabella attributi temporanea del progetto in corso, si tratta di campi ausiliari aggiunti in modo temporaneo, infatti se apriamo la scheda **Campi** delle proprietà del layer COMUNI 1991 2011 viene evidenziato quanto segue:

| Q   | Proprietà Layer —   | со | MUNI   | _1991_2011 — Campi |       |                 |           |           |            |          | ×              | ( |
|-----|---------------------|----|--------|--------------------|-------|-----------------|-----------|-----------|------------|----------|----------------|---|
| Q   |                     |    |        | iii 🖊 🔛            |       |                 |           |           |            |          |                |   |
| i   | Informazioni        | ^  | Id 🔺   | Nome               | Alias | Тіро            | Nome tipo | Lunghezza | Precisione | Commento | Configurazione |   |
| 3.  | Corgonto            |    | abc () | ISTAT1991          |       | Testo (stringa) | String    | 16        | 0          |          | -              |   |
|     | Sorgenie            |    | abc 1  | NOME               |       | Testo (stringa) | String    | 50        | 0          |          | -              |   |
| ~   | Simbologia          |    | 123 2  | PRO1991            |       | Intero (32 bit) | Integer   | 5         | 0          |          | -              | 1 |
| abc | Etichette           |    | 123 3  | PRO2011            |       | Intero (32 bit) | Integer   | 5         | 0          |          | -              | ] |
| abc | Maschere            |    | - 4    | PROVINCE_1991_NOME |       | Testo (stringa) | String    | 30        | 0          |          | -              |   |
| Ŷ   | Vista 3D            |    |        |                    |       |                 |           |           |            |          |                |   |
| ۹.  | Diagrammi           |    |        |                    |       |                 |           |           |            |          |                |   |
|     | Campi               |    |        |                    |       |                 |           |           |            |          |                |   |
| :8  | Modulo<br>Attributi |    | St     | tile •             |       |                 |           | OK        | Annul      | a Applic | a Aiuto        | 5 |

Salviamo il progetto come:

## PG SYL JOIN Comuni PROVINCE 1991.qgz in C:\GISeQGIS PROGETTI\PG ECDLGIS SYLLABUS.

Il layer COMUNI\_1991\_2011 ha questo campo aggiuntivo solo in questo progetto, caricando COMUNI\_1991\_2011 in un altro progetto avrà solo i campi originari, quindi non modifichiamo lo shapefile nella cartella dati originaria: abbiamo solo fatto un collegamento temporaneo tra le due tabelle nel progetto in corso.

Per eliminare il join attivo basta tornare nella scheda Join e cliccare su 📼 Rimuovi unione selezionata :

| Modulo         Valore           Attributi         Vettore di join |       |
|-------------------------------------------------------------------|-------|
| Modulo Vettore di join PROVINCE_1991                              |       |
|                                                                   |       |
| Join                                                              |       |
| Dati Ausiliari                                                    |       |
| S Azioni                                                          |       |
| 💬 Visualizza                                                      |       |
| Visualizzazione Kimuovi unione selezionata                        | Aiuto |

## Alcune osservazioni

Se si effettua il join su un campo del layer per il quale nessuna riga del layer sul campo scelto trova corrispondenza con il campo scelto del layer con il quale si vorrebbe fare il join si aggiungono colonne con valori NULL, ad esempio:

| RIFERIMENTO: www.OGIS.org - ECDI GIS.Svllabus - 3.2 Dati e attributi nei ( | HS-323 Operazioni sui dati .     | - 3 2 3 7 Eseguire il collegamento tra due tab | elle |
|----------------------------------------------------------------------------|----------------------------------|------------------------------------------------|------|
| KITEKIMENTO. www.QOIS.org - ECDEOIS Synabus - 5.2 Dati e attributi ner     | JIS= J.2.5 Operazioni sui uati - | - 5.2.5.7 Eseguire il conegamento tra due tab  | CIIC |

| 🔇 Aggiungi Vettore da Unire               | ×                |
|-------------------------------------------|------------------|
| Vettore di join                           | PROVINCE_1991 -  |
| Campo unione                              | 123 PROV_1991    |
| Campo destinazione                        | abc ISTAT 1991 🔹 |
| ✓ Cache unione layer in memoria           |                  |
| Crea un indice nel campo unito            |                  |
| Modulo dinamico                           |                  |
| Layer di unione modi <u>fi</u> cabile     |                  |
| Inserimento in modifica                   |                  |
| Elimina a cascata                         |                  |
| ▼ ✓ <u>C</u> ampi uniti                   |                  |
| ✓ PROV_1991                               |                  |
| ✓ NOME                                    |                  |
|                                           |                  |
|                                           |                  |
| Prefisso del <u>n</u> ome del campo perso | nalizzato        |
| PROVINCE_1991_                            |                  |
|                                           | / Annulla At 1   |
| 0                                         | K Annulia Aluto  |

il risultato nella tabella attributi del layer su cui si fa il join ha aggiunti i campi scelti del layer con il quale si è tentato il join con tutti valori NULL:

| 6 | Q COMUNI_1991_2011 — Elementi Totali: 287, Filtrati: 287, Selezionati: 0 |                       |         |         |                    |                         |  |  |     |
|---|--------------------------------------------------------------------------|-----------------------|---------|---------|--------------------|-------------------------|--|--|-----|
| 1 | / 🐹 📴 😂 1 📆 🖷 🖂 6) 18 1 😼 🧮 💟 🔩 🍸 🗮 🐥 🗭 1 18 18 🗶 🚟 1 🖷 1 🍭 📾            |                       |         |         |                    |                         |  |  |     |
|   | ISTAT1991                                                                | NOME 🔺                | PRO1991 | PRO2011 | PROVINCE_1991_NOME | PROVINCE_1991_PROV_1991 |  |  |     |
| 1 | 09052001                                                                 | ABBADIA SAN SALVATORE | 52      | 52      | NULL               | NULL                    |  |  | _   |
| 2 | 09047001                                                                 | ABETONE               | 47      | 47      | NULL               | NULL                    |  |  |     |
| 3 | 09047002                                                                 | AGLIANA               | 47      | 47      | NULL               | NULL                    |  |  |     |
| 4 | 09046001                                                                 | ALTOPASCIO            | 46      | 46      | NULL               | NULL                    |  |  |     |
|   |                                                                          |                       |         |         |                    |                         |  |  | *   |
|   | Mostra Tutti gli Eleme                                                   | enti 🖕                |         |         |                    |                         |  |  | 3 🔳 |

Se invece si effettua il join su un campo del layer su cui si fa il join per il quale alcune righe del layer sul campo scelto non trovano corrispondenza con il campo scelto del layer con il quale si fa il join, ad esempio:

| Q Aggiungi Vettore da Unire                        |               | ×     |  |  |  |
|----------------------------------------------------|---------------|-------|--|--|--|
| Vettore di join                                    | PROVINCE_1991 | -     |  |  |  |
| Campo unione                                       | 123 PROV_1991 | •     |  |  |  |
| Campo destinazione                                 | 123 PRO2011   | •     |  |  |  |
| Cache unione layer in memoria                      |               |       |  |  |  |
| Crea un indice nel campo unito                     |               |       |  |  |  |
| Modulo dinamico                                    |               |       |  |  |  |
| Layer di unione modi <u>f</u> icabile              |               |       |  |  |  |
| Inserimento in modifica                            |               |       |  |  |  |
| Elimina a cascata                                  |               |       |  |  |  |
| ▼ ✓ <u>C</u> ampi uniti                            |               |       |  |  |  |
| ✓ PROV_1991                                        |               |       |  |  |  |
| ✓ NOME                                             |               |       |  |  |  |
|                                                    |               |       |  |  |  |
|                                                    |               |       |  |  |  |
| Prefisso del <u>n</u> ome del campo personalizzato |               |       |  |  |  |
| PROVINCE 1991                                      |               |       |  |  |  |
|                                                    |               |       |  |  |  |
| ОК                                                 | Annulla       | Aiuto |  |  |  |
|                                                    |               |       |  |  |  |

RIFERIMENTO: www.QGIS.org - ECDLGIS Syllabus - 3.2 Dati e attributi nei GIS- 3.2.3 Operazioni sui dati - 3.2.3.7 Eseguire il collegamento tra due tabelle

il risultato nella tabella attributi del layer su cui si fa il join ha aggiunti i campi scelti del layer con il quale si è è fatto il join con valori NULL solo per le righe per le quali non c'è corrispondenza:

| Q                           | 🝳 COMUNI_1991_2011 — Elementi Totali: 287, Filtrati: 287, Selezionati: 0        |               |         |         |                    |                         | _ |   | ×   |
|-----------------------------|---------------------------------------------------------------------------------|---------------|---------|---------|--------------------|-------------------------|---|---|-----|
| /                           | / 🐹 📑 😂 1 📆 🖷 🖂 8) 13 1 🍇 🗮 💫 🍢 🍸 🔳 🌺 🗭 1 16 16 16 16 16 16 16 16 16 16 16 16 1 |               |         |         |                    |                         |   |   |     |
|                             | ISTAT1991                                                                       | NOME *        | PRO1991 | PRO2011 | PROVINCE_1991_NOME | PROVINCE_1991_PROV_1991 |   |   |     |
| 206                         | 09049013                                                                        | PORTO AZZURRO | 49      | 49      | LIVORNO            | 49                      |   |   |     |
| 207                         | 09049014                                                                        | PORTOFERRAIO  | 49      | 49      | LIVORNO            | 49                      |   |   |     |
| 208                         | 09048034                                                                        | PRATO         | 48      | 100     | NULL               | NULL                    |   |   |     |
| 209                         | 09051032                                                                        | PRATOVECCHIO  | 51      | 51      | AREZZO             | 51                      |   |   |     |
| 210                         | 09047017                                                                        | QUARRATA      | 47      | 47      | PISTOIA            | 47                      |   |   | -   |
| Mostra Tutti gli Elementi 🖕 |                                                                                 |               |         |         |                    |                         |   | 2 | 8 🛅 |

nell'esempio non trovano corrispondenza i 7 comuni della provincia di Prato:

| S  | COMUNI_1991_2                     | 011 — Elementi Totali: 287, Filt | rati: 287, Selezionat | i: 0      |                    | _                       |  | × |
|----|-----------------------------------|----------------------------------|-----------------------|-----------|--------------------|-------------------------|--|---|
| /  | 282                               | 1 🖬 🖂 🙆 🖻 I 🗧 📒                  | 🛯 💊 🝸 🗉               | 🗣 🔎 i 🛗 i | 15 💋 🗮 1 🚍 1 🍳 🗐   |                         |  |   |
|    | ISTAT1991                         | NOME                             | PRO1991               | PRO2011   | PROVINCE_1991_NOME | PROVINCE_1991_PROV_1991 |  |   |
| 1  | 09048007                          | CANTAGALLO                       | 48                    | 100       | NULL               | NULL                    |  |   |
| 2  | 09048009                          | CARMIGNANO                       | 48                    | 100       | NULL               | NULL                    |  |   |
| 3  | 09048029                          | MONTEMURLO                       | 48                    | 100       | NULL               | NULL                    |  |   |
| 4  | 09048051                          | POGGIO A CAIANO                  | 48                    | 100       | NULL               | NULL                    |  |   |
| 5  | 09048034                          | PRATO                            | 48                    | 100       | NULL               | NULL                    |  |   |
| 6  | 09048047                          | VAIANO                           | 48                    | 100       | NULL               | NULL                    |  |   |
| 7  | 09048048                          | VERNIO                           | 48                    | 100       | NULL               | NULL                    |  |   |
| 8  | 09051001                          | ANGHIARI                         | 51                    | 51        | AREZZO             | 51                      |  |   |
| 9  | 09051002                          | AREZZO                           | 51                    | 51        | AREZZO             | 51                      |  |   |
| 10 | 09051003                          | BADIA TEDALDA                    | 51                    | 51        | AREZZO             | 51                      |  | * |
|    | 🛅 Mostra Tutti gli Elementi 🖕 🗈 🛅 |                                  |                       |           |                    |                         |  |   |

Se si effettua il join scegliendo come layer su cui si fa il join un layer con minore numero di righe del layer con il quale si tenta il join si ottiene un risultato incoerente anche se i campi di join fossero corrispondenti, ad esempio:

| 🔇 Aggiungi Vettore da Unire                                                                          |                  | $\times$ |  |  |  |
|----------------------------------------------------------------------------------------------------|------------------|----------|--|--|--|
| Vettore di join                                                                                      | COMUNI_1991_2011 | •        |  |  |  |
| Campo unione                                                                                         | 123 PRO 1991     | •        |  |  |  |
| Campo destinazione                                                                                   | 123 PROV_1991    | -        |  |  |  |
| ✓ Cache unione layer in memoria                                                                      |                  |          |  |  |  |
| Crea un indice nel campo unito                                                                       |                  |          |  |  |  |
| Modulo dinamico                                                                                      |                  |          |  |  |  |
| Layer di unione modi <u>fi</u> cabile                                                                |                  |          |  |  |  |
| Inserimento in modifica                                                                              |                  |          |  |  |  |
| Elimina a cascata                                                                                    |                  |          |  |  |  |
| ▼ ✓ <u>C</u> ampi uniti                                                                              |                  |          |  |  |  |
| ✓         ISTAT1991           ✓         NOME           ✓         PR01991           ✓         PR02011 |                  |          |  |  |  |
| Prefisso del nome del campo personalizzato  COMUNI_1991_2011_                                        |                  |          |  |  |  |
| ок                                                                                                   | Annulla          | Aiuto    |  |  |  |

il risultato sarebbe nella tabella attributi del layer di rango minore una tabella con aggiunti i campi dell'altra tabella attributi con valori della prima ricorrenza trovata:

| G | 🝳 PROVINCE_1991 — Elementi Totali: 9, Filtrati: 9, Selezionati: 0 — 🗆 |               |                            |                           |                          |               |          | ×    | : |
|---|-----------------------------------------------------------------------|---------------|----------------------------|---------------------------|--------------------------|---------------|----------|------|---|
| 1 | / 111 号 21 号 111 号 12 日 12 号 12 号 12 号 12                             |               |                            |                           |                          |               |          |      |   |
|   | PROV_1991                                                             | NOME          | COMUNI_1991_2011_ISTAT1991 | COMUNI_1991_2011_NOME     | COMUNI_1991_2011_PRO1991 | COMUNI_1991_2 | 011_PRO2 | 2011 |   |
| 1 | 49                                                                    | LIVORNO       | 09049001                   | BIBBONA                   | 49                       |               |          | 49   |   |
| 2 | 50                                                                    | PISA          | 09050009                   | CASTELFRANCO DI SOTTO     | 50                       |               |          | 50   |   |
| 3 | 47                                                                    | PISTOIA       | 09047010                   | MONTALE                   | 47                       |               |          | 47   |   |
| 4 | 48                                                                    | FIRENZE       | 09048011                   | CERRETO GUIDI             | 48                       |               |          | 48   |   |
| 5 | 45                                                                    | MASSA CARRARA | 09045001                   | AULLA                     | 45                       |               |          | 45   |   |
| 6 | 46                                                                    | LUCCA         | 09046010                   | CASTIGLIONE DI GARFAGNANA | 46                       |               |          | 46   |   |
| 7 | 53                                                                    | GROSSETO      | 09053002                   | CAMPAGNATICO              | 53                       |               |          | 53   |   |
| 8 | 51                                                                    | AREZZO        | 09051001                   | ANGHIARI                  | 51                       |               |          | 51   |   |
| 9 | 52                                                                    | SIENA         | 09052001                   | ABBADIA SAN SALVATORE     | 52                       |               |          | 52   |   |
|   | Mostra Tutti gli Elementi 🔪                                           |               |                            |                           |                          |               |          |      |   |